Πκονα ΓΧ

Обмен опытом и передовые идеи по использованию свободного ПО в образовании

# KompoZer — школе 🍕

**Михаил Выграненко** неуклонно движется по тернистому пути Созиданий – последуем за ним, продолжив дело построения собственного сайта...

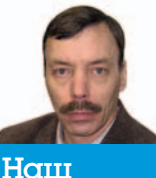

наш эксперт

Михаил Выграненко – идеолог свободы в мыслях и порядка в делах на ниве просвещения, каким бы парадоксальным ни казалось это сочетание. В миру – учительметодист.

## Созидание второе: Табличное размещение информации

Пройден был первый рубеж по пути, что приводит к познанью. Важность его велика, спорит пускай демагог. Может тебе показаться непреодолимой дорога. Мысли такие отбрось: ждет она каждый твой шаг.

Итак, мы решили создать сайт, посвященный Антуану де Сент-Экзюпери, и уже немало в этом преуспели (см. LXF164 – Созидание первое). По пути мы обросли некоторым багажом: у нас есть папка **Экзюпери** и учебные файлы во вложенной папке **pict** – это кирпичики для построения нашего сайта. Добавим в папку **pict** файлы из одноименной папки на **LXFDVD**. Не забудем, что для Созиданий требуется исправное интернет-соединение.

 Запустим программу с помощью меню системы или ярлыка на Рабочем столе. В Менеджере сайта развернем папку **Зкзюпери**.
Новую страницу сохраним (создадим) с именем prince в папке **Зкзюпери**. В Менеджере сайта нажмем кнопку Обновить и убедимся в появлении новой страницы в структуре сайта.

Э Теперь воспользуемся интернет-обозревателем и поисковой системой для получения текста сказки «Маленький принц» (например, в библиотеке М. Мошкова, <u>http://lib.ru/EKZUPERY/mprinc.</u> <u>txt</u>). Для удаления форматирования источника разместим текст предварительно в документе простого текстового редактора (*KWrite*), а затем перенесем его на страницу сайта. Обращаем внимание, что вставка из оперативной памяти (буфера обмена) через пункт контекстного меню не работает; пользуемся сочетанием клавиш Ctrl+C и Ctrl+V или меню окна. Выполним форматирование текста по своему усмотрению, не забыв указать источник. Результат, который получится в верхней части страницы, может выглядеть приблизительно так, как показано на рис. 1.

Mandriva.ru разработчик

дистрибутива EduMandriva ww.mandriva.ri

При этом для форматирования посвящения использовались кнопки Панели инструментов Увеличить отступ и Выровнять по ширине, Выровнять по центру.

Разместим на следующей строке от заголовка изображение prince1.jpg из папки pict.

Перейдем собственно к тексту сказки и установим текстовый курсор в начале абзаца. Нажмем клавишу Enter для освобождения строки и кнопку Таблица в Панели инструментов.

Перейдем в окне Вставка таблицы на вкладку Точная и зададим параметры согласно рис. 2.

Перейдем в правую ячейку таблицы и выберем в контекстном меню для нее пункт Свойства ячейки таблицы...

В окне диалога Свойства таблицы на вкладке Ячейки установим: размер по ширине – 30 % от размера таблицы; выравнивание содержимого – горизонтальное по центру. На вкладке Таблица установим выравнивание таблицы по центру. Оставив остальные параметры неизменными, нажмем ОК.

Разместим в правой ячейке таблицы изображение prince2.jpg.

Перейдем в левую ячейку таблицы и установим таким же образом размер по ширине – 70 % от размера таблицы. Разместим первые три абзаца текста в этой ячейке. У нас должно получиться примерно то, что изображено на рис. 3.

% от размера окна

 $\odot$ 

Дополнительно...

**OK** 

**З**Отмена

×

\$

| Антуан де Сент-Экзюпери<br>Маленький принц                                                                   |                                                                                                    |  |
|----------------------------------------------------------------------------------------------------|----------------------------------------------------------------------------------------------------|--|
| © Copyright Hopa Fans, neperiog<br>A. de Cern-Bicsonepir. Планета людей<br>http://lib.ru/EK2UPERY/mprinc.txt |                                                                                                    |  |
|                                                                                                    | Леону Верту<br>Прому детей простить меня за то, что я посеятил эту книских ворослому.<br>Окаку в оправдание: этот корослий — мой самый лучший друг. И еще то<br>понимате се на свете, дакие детские книсон. И, наконец, он колет в обращии,<br>а там сейчас голодно и холодно. И он очень нуждается в уташении. Если жи<br>по это мени не оправданиет, и посищцу эту ниноку тиму маличику, каким был<br>кусла-то мой ворослий друг. Вода все ворослее инчика были артим, только<br>мало это из них об этом помнит. Итак, я исправляю посвящение: |  |
|                                                                                                    | Леону Верту,<br>когда он был маленьким                                                                                                    |  |

УРис. 1. Поместим на нашу страницу текст.

> Рис. 2. Задание параметров таблицы.

О Вставка таблицы

Размер

Столбцов:

Ширина:

<u>Рамка:</u> 0

Простая Точная Ячейка

1

2

100

## ΙΙΙκολα Ι.ΧΕ

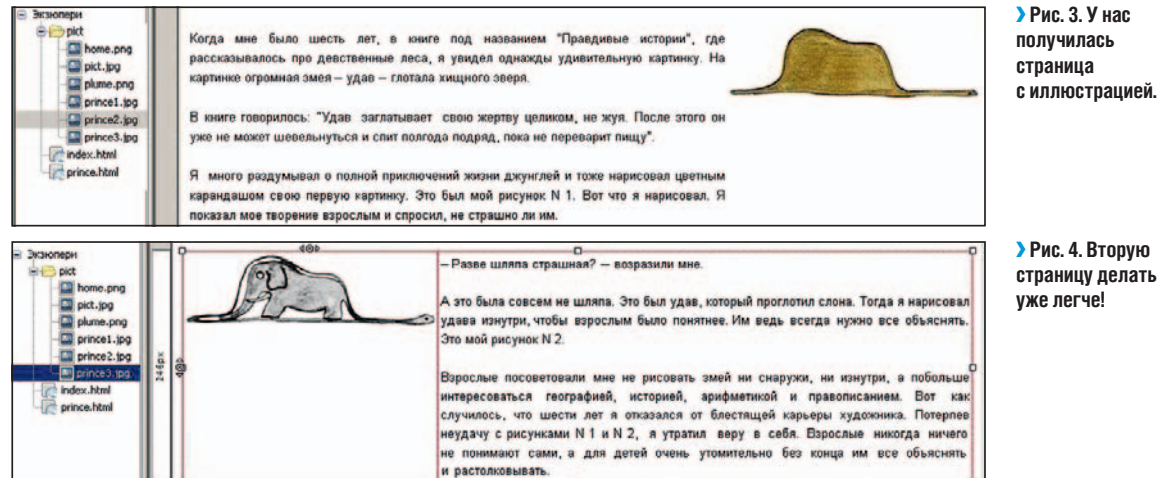

получилась с иллюстрацией. Ф Сайтостроев И. И., 2011 г. Novra: sii@mailnev

Рис. 5. Посетители будут знать, кто потрудился над созданием сайта.

Следует иметь в виду, что этот внешний вид страницы не совпадает с тем, что покажет интернет-обозреватель, из-за наличия слева области Менеджера сайта (ширину которой можно, кстати, уменьшить, «цепляя» мышью вертикальную границу). Истинное «положение вещей» лучше просматривать независимо от про-

граммы, пользуясь кнопкой Просмотр в Панели инструментов. 12 Вернем обычный режим для страницы. Разместим самостоятельно следующие 2-3 абзаца текста и изображение prince3.jpg также в таблице, но поменяем их местами по отношению к первой таблице. Не забываем выполнять текущее сохранение и просмотр страницы. Примерный вид результата показан на рис. 4.

Думается, уже понятно, что для жесткого закрепления информационных объектов на странице сайта предпочтительней использовать их размещение именно в таблицах. Переместимся к нижней границе страницы и добавим авторскую составляющую (рис. 5), скопировав ее с начальной страницы сайта, см. Созидание первое.

Вызовем в меню окна программы пункты Формат/Заголовок и свойства страницы... В диалоговом окне наберем заголовок «Маленький принц». Он будет показываться интернет-обозревателем в заголовке окна при просмотре. Заполним авторское поле своей фамилией. Затем нажмем ОК.

Самостоятельно: создать страницу для размещения «Ночного полета» или «Планеты людей». Для этого рекомендуется использовать страницу «Маленького принца» как шаблон.

## Созидание третье: Гиперссылки и навигация сайта

Слушай наставника речь. терпеливо твори созиданья. Нрав свой пока усмири твердо, но помни всегда: «Жалким слывет ученик, – завещал нам мудрец Леонардо, – Если учителя он так и не смог превзойти».

Запустим программу с помощью меню системы или ярлыка на Рабочем столе. В Менеджере сайта развернем папку Экзюпери и откроем страницу index.html.

В начале каждой строки перечня произведений разместим из папки pict изображение plume.png и отделим его от текста пробелом (рис. 6).

Выберем текст «Маленький принц» и нажмем кнопку Ссылка в Панели инструментов. В окне диалога (рис. 7) установим путь к файлу prince.html и нажмем ОК. Убедимся в том, что текст принял вид гиперссылки.

Выберем теперь картинку слева от текста и опять нажмем кнопку Ссылка в Панели инструментов. В окне диалога на вкладке Ссылка также установим путь к файлу prince.html. При этом должен быть установлен флажок Относительный URL.

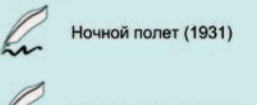

Планета людей (1938)

Маленький принц (1943)

Рис. 6. Ссылки у нас помечены гусиным пером. Б Перейдем на вкладку Адрес (рис. 8) и наберем в поле Всплывающая подсказка: текст «Маленький принц». Переключатель установим в положение Не использовать альтернативный текст и нажмем ОК.

Следует отметить, что это обычная практика – дублировать текстовую гиперссылку графической, хотя на первый взгляд такое и кажется избыточным. Правило тут одно: все в интересах будущего посетителя и ему в угоду.

Сохраним текущее состояние страницы и проверим работоспособность ссылок в интернет-обозревателе с помощью кнопки Просмотр в Панели инструментов.

»

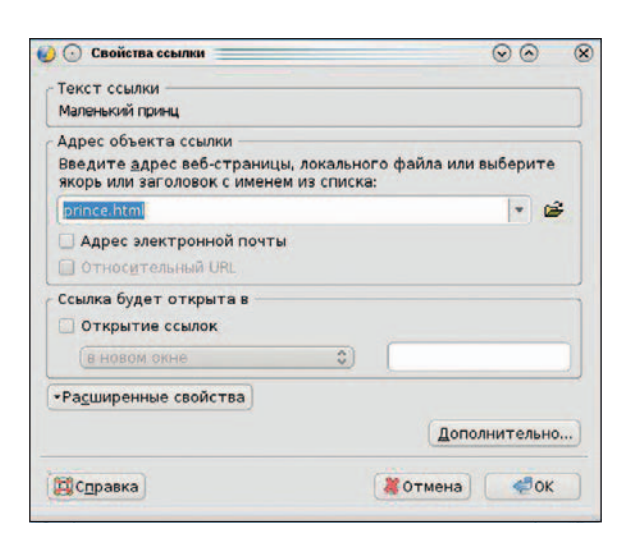

Рис. 7. Диалоговое окно, где устанавливаются свойства ссылки.

# Школа LXF

| 🤪 🗇 Свойства возображения 🛞 🛞 🛞 Адрес   Размори   Внешний вид Ссилиа            | Антуан де Сент-Экзюпери | 🥹 🕞 Синійства селатия 🛞 🛞 🧔<br>Генест ссылки                                                                                     |
|---------------------------------------------------------------------------------|-------------------------|----------------------------------------------------------------------------------------------------|
| Appec visobpawesens:<br>pict/plume.png                                          |                         | I<br>Адрес объекта ссылки<br>Введите адрес веб⊲траницы, локального файла или выберите<br>пкорь или заголовок с именем из списка: |
| У Относутельный UPL<br>Всплывающая подскавка:                                   | ANA A                   | и Карес электронной почты                                                                                                    |
| а не использовать аль тернативный текст<br>Предварительный просмотр изображения |                         | Ссылка будет открыта в                                                                                                    |
| Исторный размер:<br>Шартны: 40<br>Высота: 40 Дополнительно                      |                         | «Радимренные свойства<br>Дополнительно                                                                                           |
| Осправка Сотмена Сотмена                                                        | <u>I</u> III IV V XXVI  | Сдравка Сдравка Сотмена                                                                                                    |

#### > Рис. 8. Текст подсказки вводится здесь.

#### ЭРис. 9. Ссылки на главы — это удобно.

#### > Рис. 10. Задаем якорь и прочее.

Аналогично установим ссылки на произведения Экзюпери, размещенные вами на отдельной странице в первом Созидании.
Откроем страницу сайта prince.html. Выберем обозначение пер-

вой главы I и нажмем кнопку Якорь в Панели инструментов.

В окне диалога оставим имя I (его, конечно, можно изменить) и нажмем ОК. Убедимся в появлении характерного обозначения якоря (закладки) на странице.

 Проделаем те же действия для главы II (и по желанию – далее).
Перейдем в начало страницы и под картинкой наберем ряд чисел римскими цифрами (формат текста – на выбор). У нас получится нечто подобное рис. 9.

Выберем первое число I и нажмем кнопку Ссылка в Панели инструментов. В окне диалога (рис. 10) зададим соответствующий якорь и другие настройки как на рисунке. Нажмем ОК и убедимся в появлении текстовой гиперссылки. Зададим еще 1-2 ссылки на якоря (закладки).

В Нажав кнопку Просмотр в Панели инструментов, убедимся в работоспособности локальных ссылок на странице.

Выполним текущее сохранение страниц учебного сайта.

Теперь освободим первую строку на странице и по центру разместим изображение home.png из папки pict.

Определим это изображение как гиперссылку на страницу сай-

та index.html со всплывающей подсказкой Начальная страница.

Скопируем это изображение-ссылку на однотипные страницы. Таким образом организовывается взаимосвязь страниц сайта.

### Созидание четвертое: Публикация сайта и немножко кода

Для публикации страницы на внешнем сервере (host) в Панели инструментов есть кнопка Опубликовать (рис. 11).

Следует отметить, что к моменту публикации сайт уже должен быть зарегистрирован на внешнем сервере.

После нажатия на эту кнопку нужно внести необходимые настройки в диалоговом окне. Они должны быть известны после регистрации сайта.

- На вкладке Опубликовать (рис. 12) введите:
- » имя папки сайта;
- эаголовок страницы (то, что будет написано в верхней строке окна при открытии страницы в интернет-обозревателе);
- **»** имя файла;
- эесли на странице внедрена графика, то включить соответствующий флажок и установить переключатель в нужное положение.
  - На вкладке Параметры (рис. 13) вводятся:
- እ имя сайта;
- » http-адрес домашней страницы;
- » ftp-адрес (URL публикации), формула которого такова: ftp://<логин>:<пароль>@<имя домена> (например, <u>ftp://</u> <u>exuperi:123123@site.ru);</u>
- » логин и пароль доступа (можно сохранить постоянно, если эта информация – в единоличном пользовании).
- Затем нажать кнопку диалогового окна Публикация.

Можно и желательно провести предварительную настройку публикации с помощью пунктов меню Правка / Параметры сайта публикации..., где видим все те же перечисленные инструменты (рис. 14).

Рис. 11. Панель инструментов КотроZer.

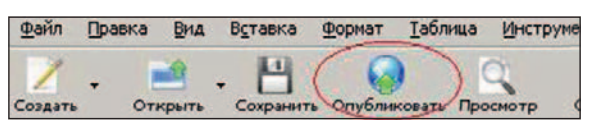

| Опубликовать Парам   | етры                           |                            |      |  |
|----------------------|--------------------------------|----------------------------|------|--|
| Имя сайта:           | Экзюпери 0                     | Добавить сай               | ir . |  |
| Заголовок страницы:  | Экзюпери-начало                | например. "Моя веб-страниц |      |  |
| Имя файла:           | index.html                     | например, "mypage.html"    |      |  |
| Каталог сайта для эт | ой страницы:                   |                            |      |  |
|                      |                                |                            |      |  |
| Включать изобра      | жения и другие файлы           |                            |      |  |
| . Использовать       | тот же адрес. что и у страницы |                            |      |  |
| O MERIORATA          | этот подкаталост               |                            |      |  |
|                      |                                |                            |      |  |
|                      |                                |                            |      |  |

#### У Рис. 12. Кнопка Опубликовать откроет окно Публикация страницы.

Надо добавить, что публикацию сайта или отдельных страниц сайта многие предпочитают выполнять с использованием специальных программ – FTP-клиентов. Этот сервис также встроен в популярные файловые менеджеры. Ну, а проще всего использовать адресную строку Konqueror (или «Проводника» в Windows). Конечно, не забудем, что выполнение публикации страниц и файлов сайта осуществляется при работающем соединении с Интернетом.

При всей визуальности (наглядности) работы в KompoZer нельзя забывать, что мы работаем с HTML-кодом. Правда, это другая тема, которая должна предшествовать знакомству с конструктором, но не коснуться ее нельзя. Ведь это очень важный инструмент качества сайта, контроля и исправления ошибок и, кратко говоря, основа всего нашего дела.

Внизу рабочего поля увидим три кнопки: Дизайн, Объединенный, Код. Это режимы нашей работы в конструкторе. В первом мы и трудились до сих пор. Нажмем вторую и третью кнопки – и все увидим сами. Думается, что Объединенный режим наиболее

# Школа LXF

00

Выбрать директорик

myisp.com/myusemame\*):

Отмена

| Публикация страницы                |                              |         | $\odot$      |
|------------------------------------|------------------------------|---------|--------------|
| публиковать Параметры              |                              |         |              |
| Імя сайта:                         |                              |         |              |
| Информация о сервере               |                              |         |              |
| НТТР-адрес домашней страницы (н    | апример, *http://www.myisp.c | om/myus | ername*):    |
|                                    |                              |         |              |
|                                    |                              |         |              |
| Регистрационная информация         | min com(musememet)           |         |              |
| онс пуруникации (например. терзлер | anyisp.com/mydsemame /.      | P. free |              |
|                                    |                              | выорат  | ь директорию |
| Имя пользователя:                  |                              |         |              |
| Пароль:                            | Сохранить пароль             |         |              |
| 1000 0000                          | 1                            |         | -            |
|                                    |                              |         |              |

УРис. 13. Наша работа по публикации почти завершена...

предпочтителен, поскольку дает возможность править код и одновременно видеть картинку.

В верхней, визуальной, части рабочего поля установим текстовый курсор в первой строке. В нижней части сразу будет показан соответствующий фрагмент кода. Допустим, нам захотелось поменять цвет заголовка. Сотрем атрибут цвета RGB (0, 0, 102) и вместо этого наберем #770077. Значение нужного цвета легко определить в графическом редакторе, например, *KolourPaint.* 

Шелкнем мышью в верхней части и убедимся в смене цвета. Убедимся также, что в кодовой части наш набор преобразовался в RGB(119, 0, 119) – произошел перевод из шестнадцатеричной системы счисления в десятичную (# – признак шестнадцатеричной системы). Правда, изменился размер шрифта. Поправим это, выделив текст заголовка и дважды нажав кнопку Увеличить размер шрифта в Панели инструментов. Это и будет иллюстрацией сочетания использования визуальных инструментов и редактуры нашего кода.

Основные настройки Настройки FTP Локальные настройки Имя сайта: Папка сайта:

HTTP-адрес домашней страницы (например, \*http://

Информация о сервере

Префикс:

Вывод: несмотря на все рекламные заклинания разработчиков CMS и online-систем сайтостроения о необязательности знания кода, владение им не только помогает, но часто значительно улучшает качество результата.

Если решишь горделиво, что можешь теперь безупречных Ты результатов достичь – значит, пустым был мой труд. Несовершенство рождает развитие нашего мира, Он потому и живет, полон открытий людских. УРис. 14. ...и все же лучше будет лишний раз убедиться в корректности введенных параметров.

4DOK

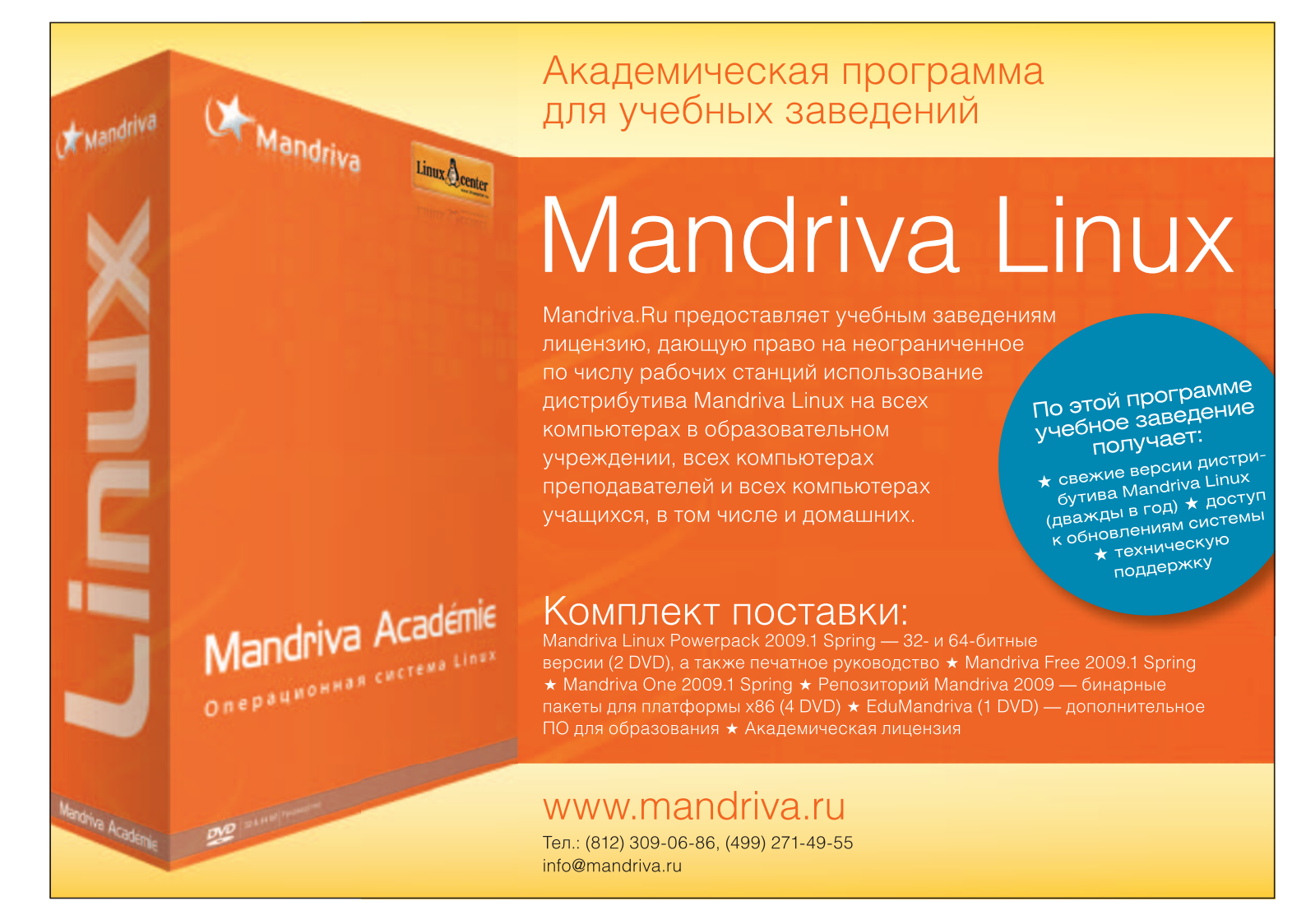

Параметры публи Сайты публикации

Добавить сайт

Установить по умолча Удалить сайт

Осправка